INICIO CLUB DE LECTURA

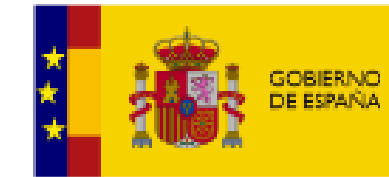

mm

non

MINISTERIO DE EDUCACIÓN Y FORMACIÓN PROFESIONAL

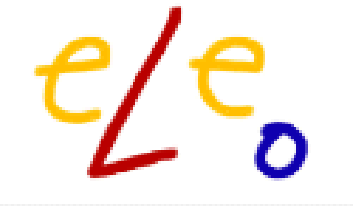

ELEO - Biblioteca digital de la Acción Educativa Exterior

## **HISTORIAS EN AUDIO**

Escucha el poder de la narrativa

## Tareas del Bibliotecario/a de eleo

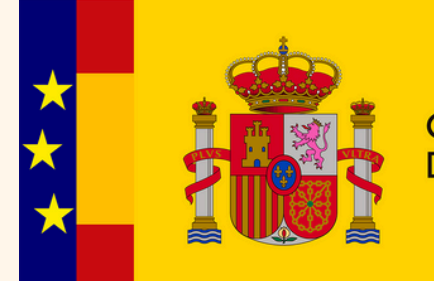

GOBIERNO DE ESPAÑA

**MINISTERIO** DE EDUCACIÓN, FORMACIÓN PROFESIONAL **Y DEPORTES** 

Q

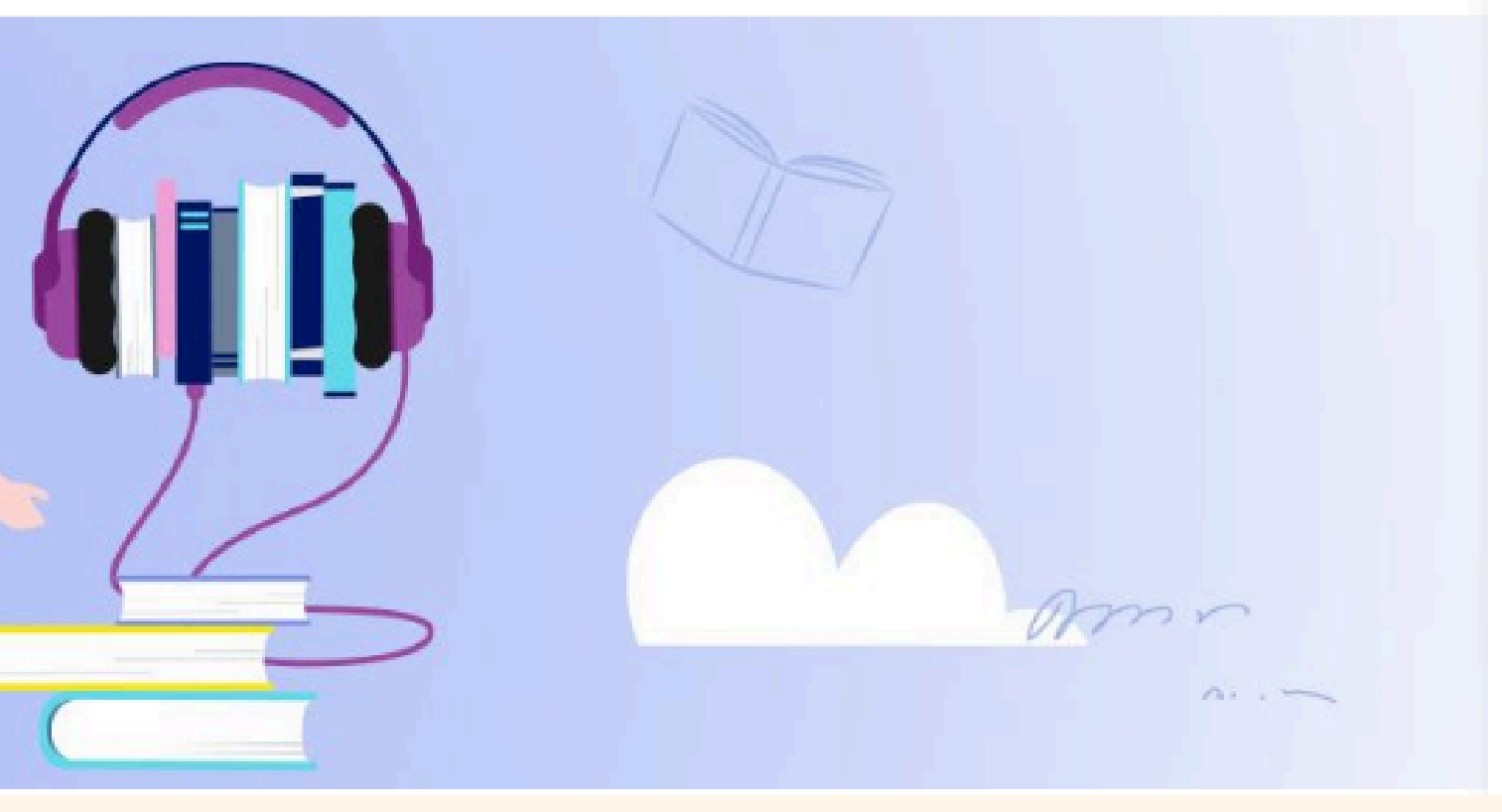

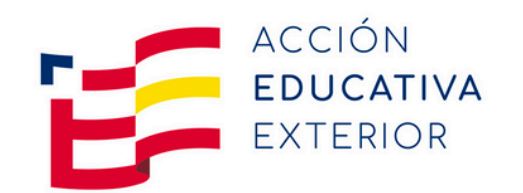

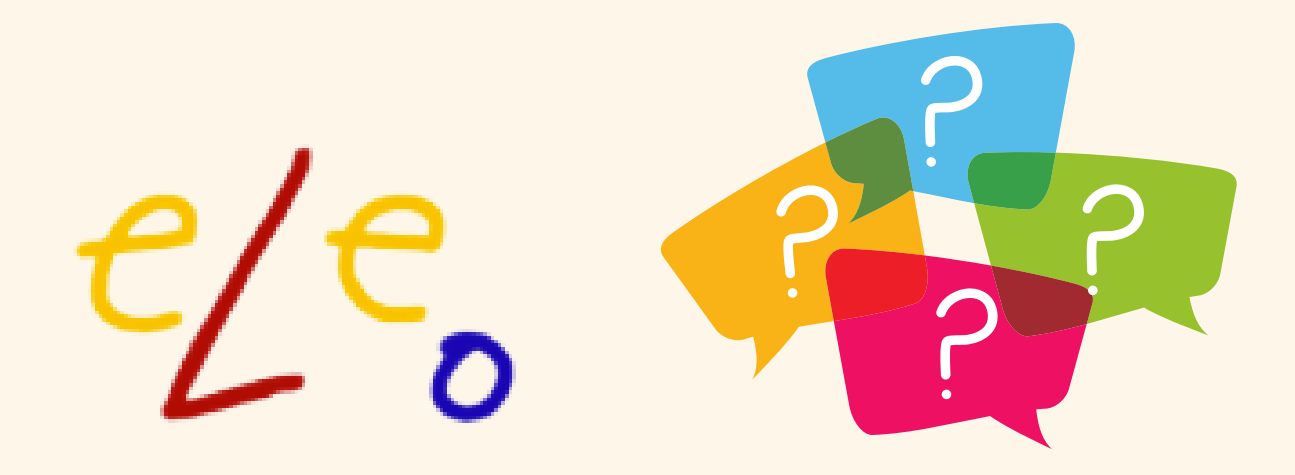

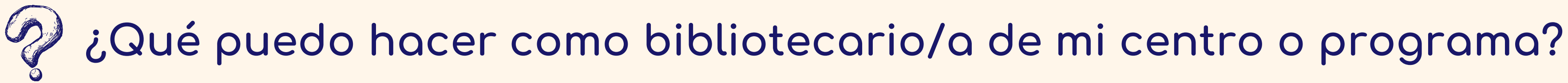

- Gestionar las altas y bajas del profesorado y alumnado de tu centro o programa.
- Realizar solicitudes de libros para el catálogo o para iniciar un Club de Lectura, mandando las sugerencias a <u>aee.eleo@educacion.gob.es</u>, indicándonos el nombre de la biblioteca y el ISBN digital del libro.
- Modificar datos de los lectores de tu biblioteca, tales como correo electrónico, fecha de caducidad del acceso, etc.
- Fomentar el hábito lector y dinamizar la biblioteca.

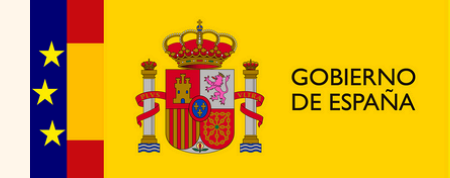

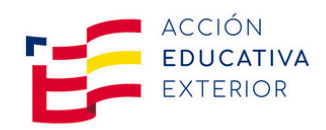

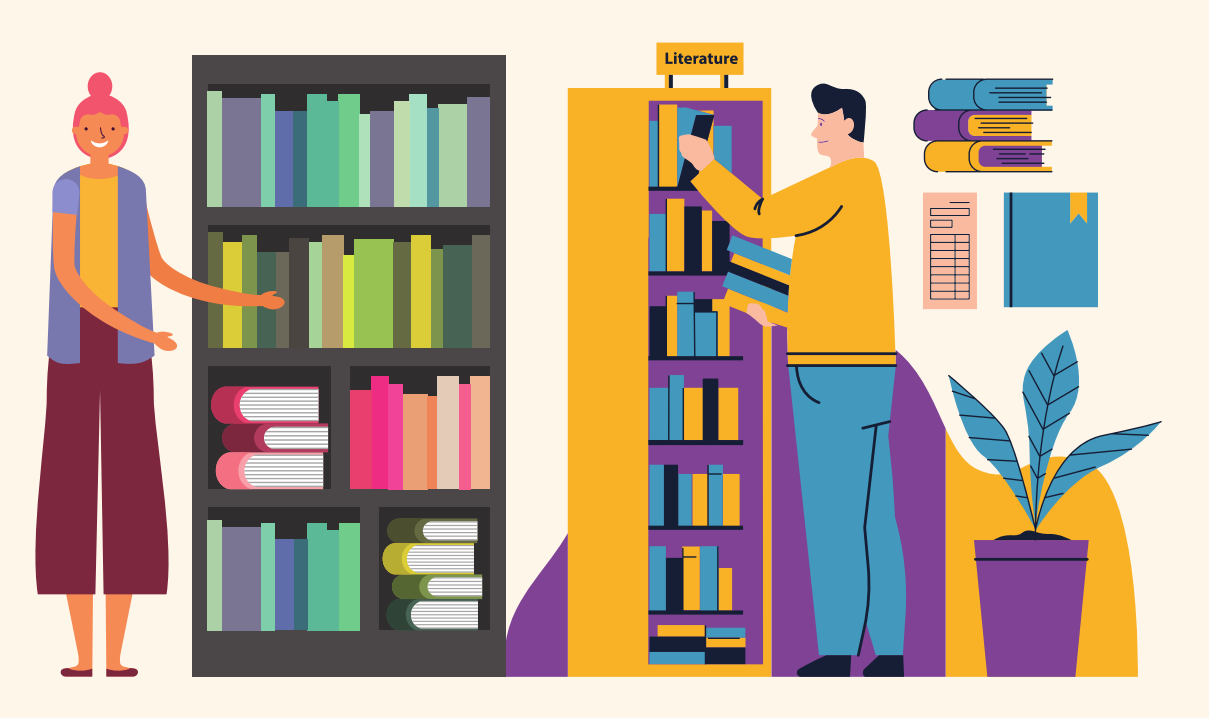

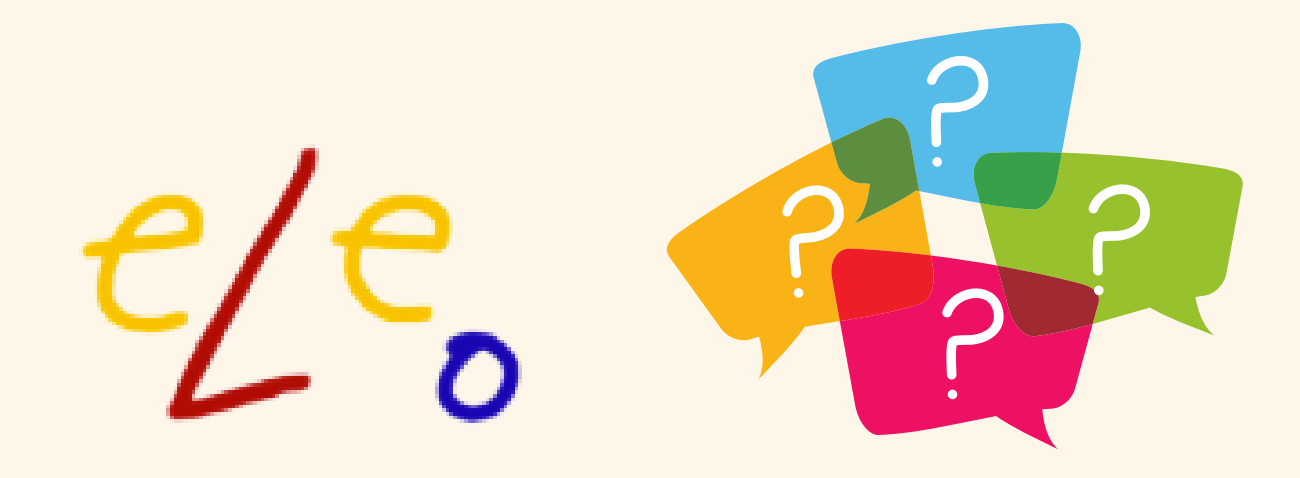

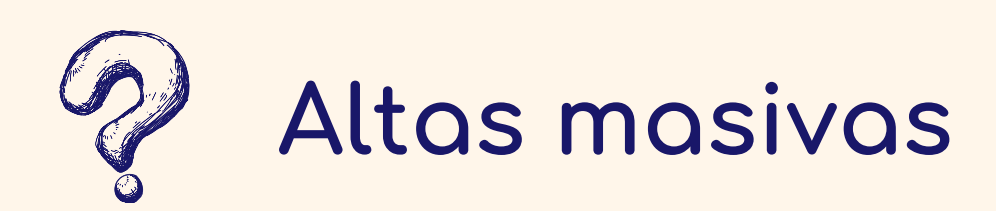

Las altas en la biblioteca eLeo pueden ser por alta masiva o por autorregistro. Ambos tipos de altas tiene unos protocolos a seguir. Dependerá de la gestión que se quiera hacer de biblioteca el tipo de actas que se utilicen o autoricen. Los nuevos usuarios han de ser informados y aceptar la política de privacidad de datos.

Detallamos los protocolos:

- <u>Alta masiva</u>
- <u>Autorregistro</u>

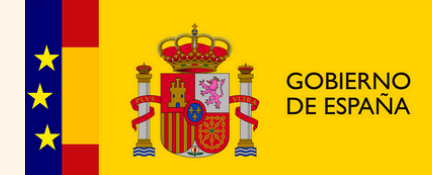

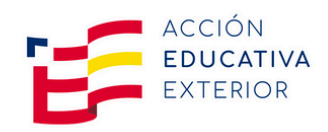

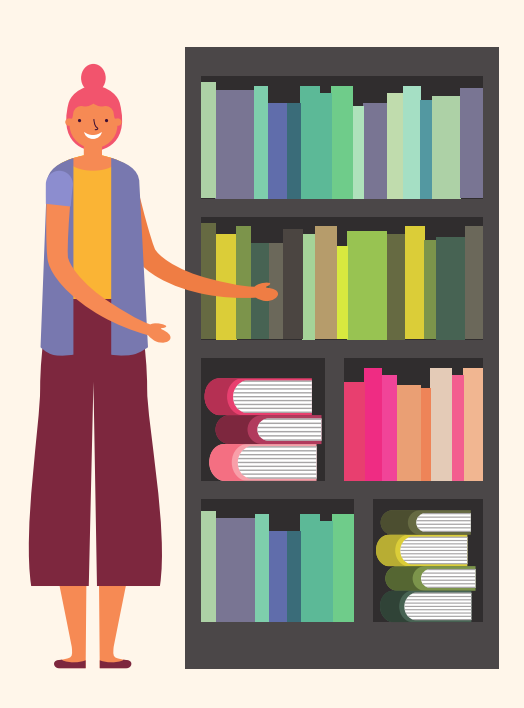

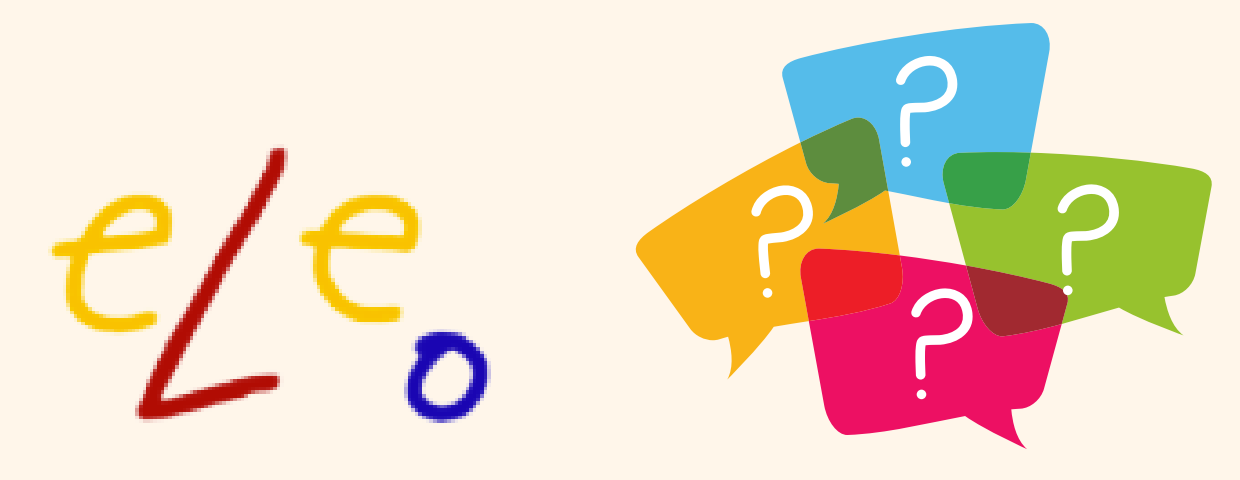

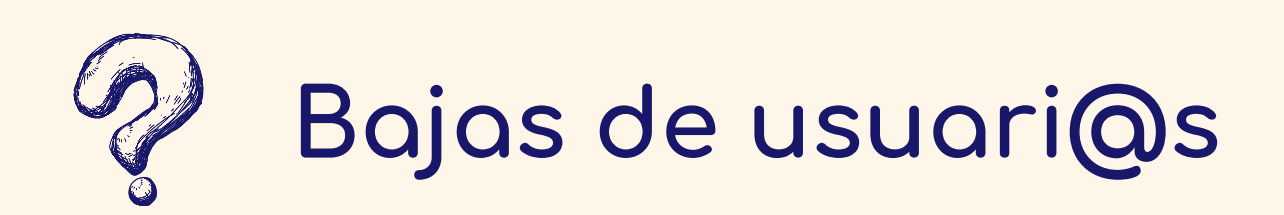

Las bajas en la biblioteca eLeo son necesarias para poder hacer una gestión de la misma racional y coherente. Cada préstamo supone un gasto que hace necesario que, en cada momento, los usuarios activos de la biblioteca sean los autorizados.

No se pueden borrar registros de usuarios que han estado dados de alta en el panel de Odilo ya que se perderían las estadísticas de uso. Solo se pueden eliminar registros de aquellos usuarios que no hayan sido admitidos en la biblioteca por no pertenecer a los centros y programas de la AEE y que por tanto nunca han sido dados de alta.

Detallamos el protocolo para dar de baja a los usuari@s que ya no estén bajo el paraguas de la AEE:

• <u>Protocolo de bajas</u>

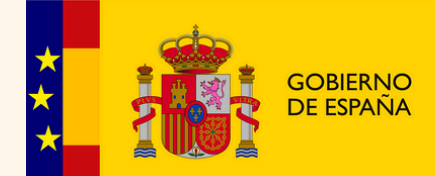

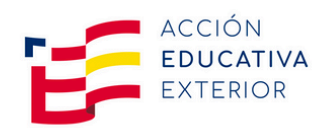

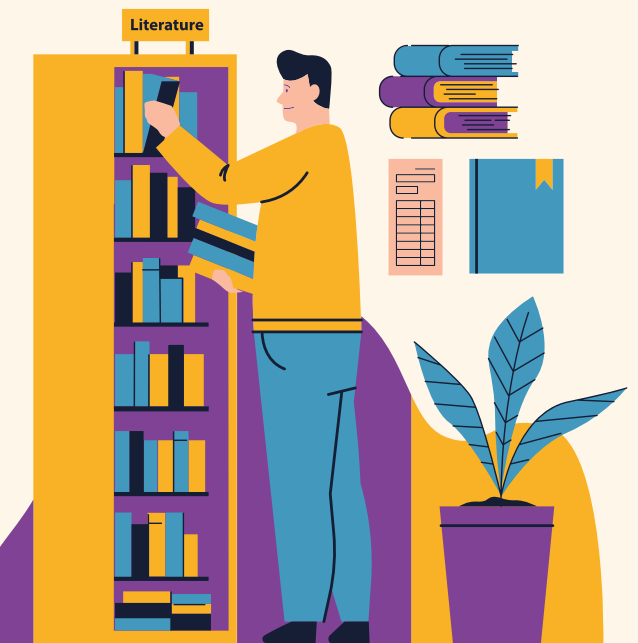

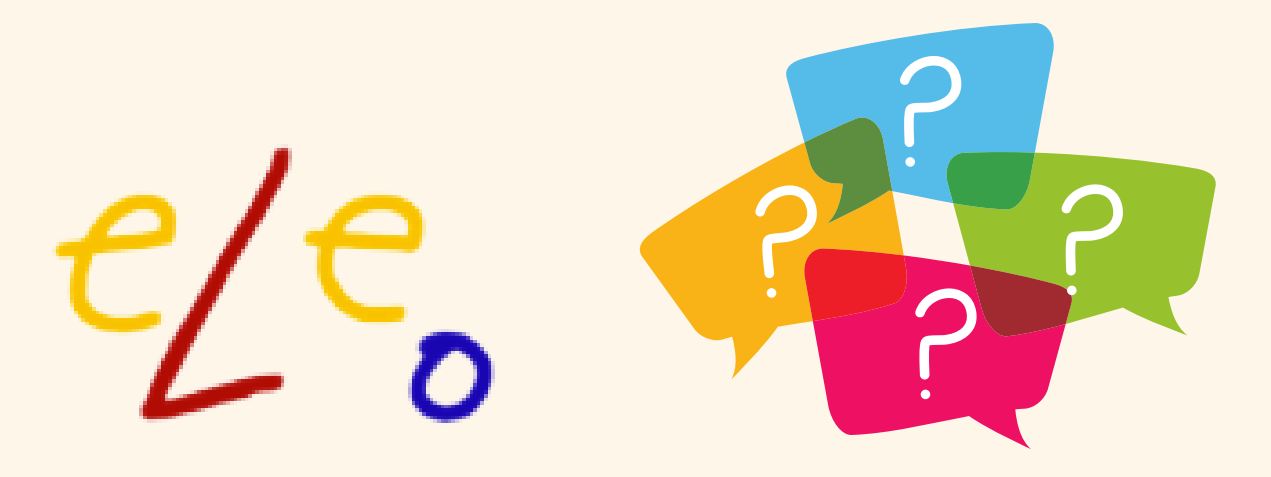

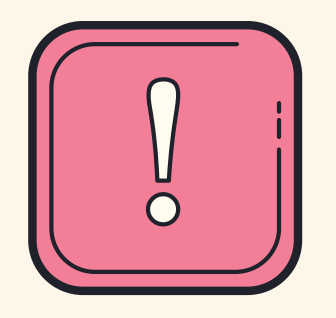

## ACLARACIONES PREVIAS MUY IMPORTANTES:

Todos los bibliotecarios/as deben estar dados de alta como usuarios de eLeo y pedir al correo genérico de eLeo (aee.eleo@educacion.gob.es) el rol de MODERADOR de Clubs de Lectura. El acceso a la <mark>aplicación eLeo</mark> se realiza a través de este link: <u>https://eleo.mecd.gob.es</u>

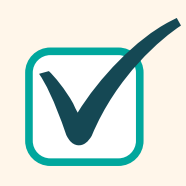

La gestión de la biblioteca se realiza a través del <mark>panel de administración de Odilo</mark> (a partir de ahora Admin de Odilo) y se realiza en otra web diferente: <u>https://eleo.mecd.gob.es/Admin/</u>. Requerirá un IDENTIFICADOR y un CORREO GENÉRICO de la biblioteca para acceder al panel

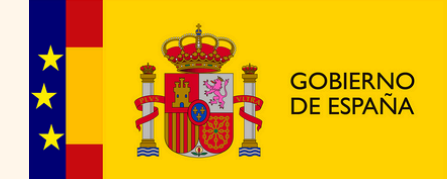

MINISTERIO DE EDUCACIÓN, FORMACIÓN PROFESIONAL Y DEPORTES

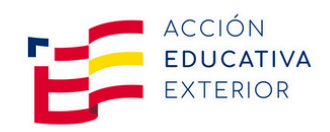

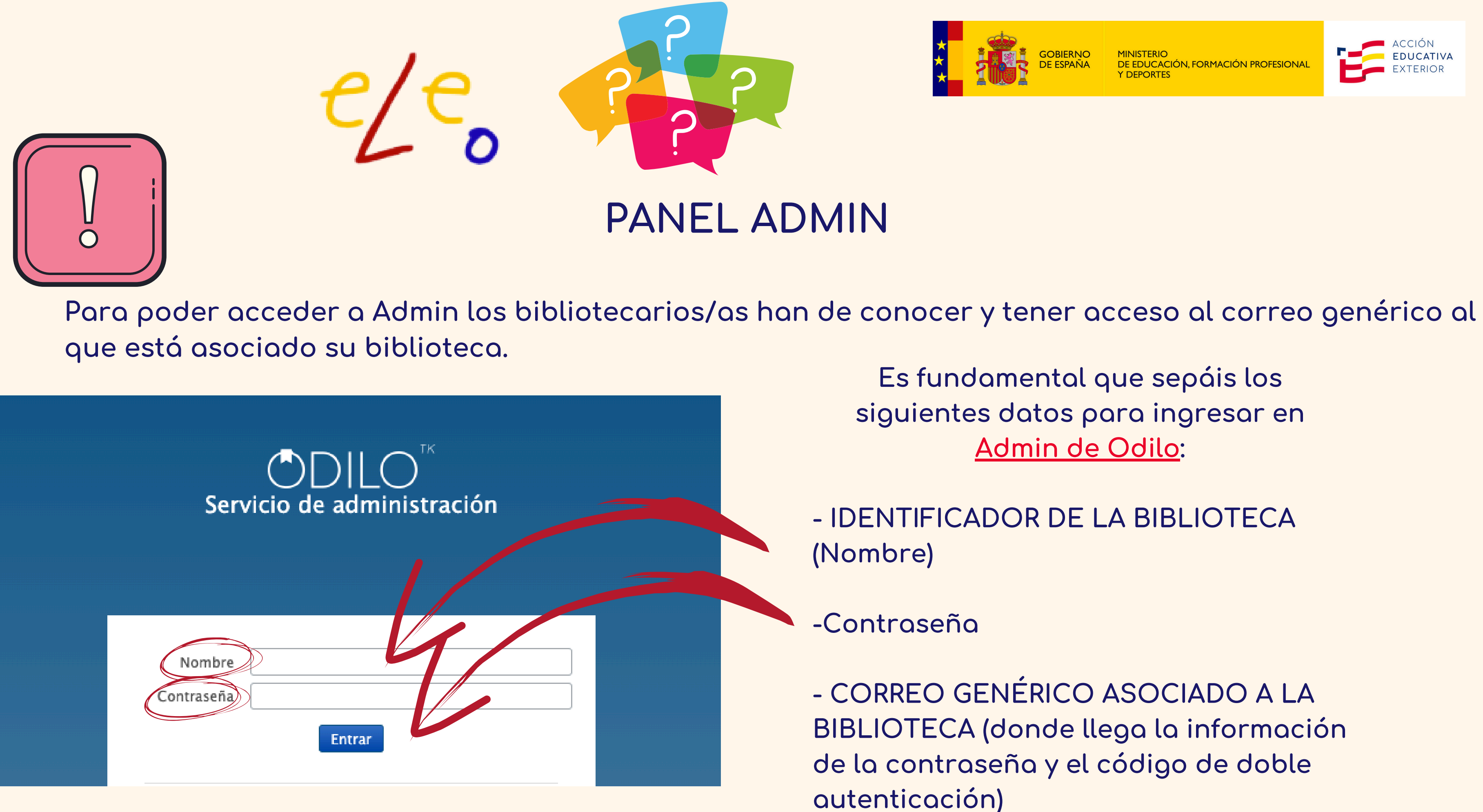

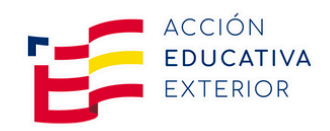

Es fundamental que sepáis los siguientes datos para ingresar en Admin de Odilo:

- IDENTIFICADOR DE LA BIBLIOTECA

- CORREO GENÉRICO ASOCIADO A LA BIBLIOTECA (donde llega la información de la contraseña y el código de doble

Si por alguna circunstancia no se tiene acceso al correo genérico de la biblioteca, el asesor de referencia , la consejería o el equipo directivo del centro, ha de solicitarla a través de "Solicita" en nombre del bibliotecario/a para recuperar el acceso a ese correo genérico si es de extensión educacion.gob.es.

El correo de la biblioteca no puede ser un correo personal y recomendamos que siempre sean correos de educacion.gob.es. También es recomendable que sea <mark>específico</mark> para la biblioteca eLeo.

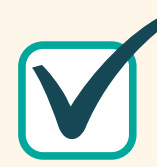

Es importante tener acceso a este correo porque cuando un usuario se autorregistra en vuestra biblioteca (deberían ser pocos porque las altas las realizamos desde la UAEE a través de los formularios de alta masiva que nos enviáis a aee.eleo@educacion.gob.es ), tendréis que confirmar el acceso (siempre que el usuario pertenezca a vuestra biblioteca) a través de este correo.

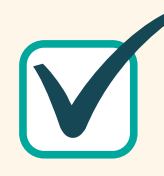

También será el correo al que os enviemos el reseteo de la contraseña de acceso al Admin de Odilo en caso de olvidos, de que no os la haya pasado el bibliotecario/a anterior, etc.

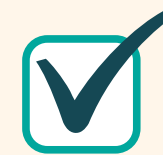

Es donde llega el código de doble autenticación cuando se accede a Admin.

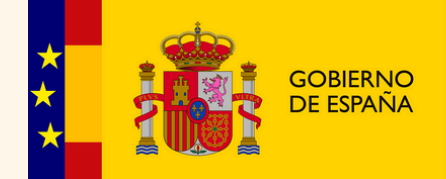

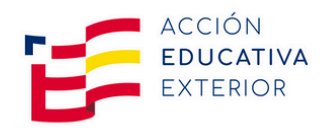

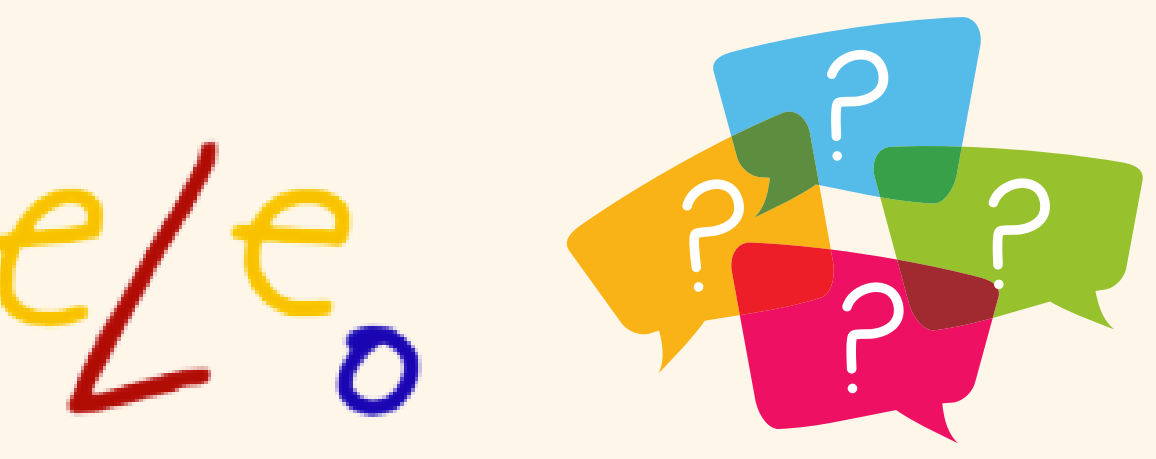

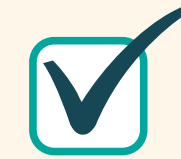

Trámite a través de "Solicita" para asociar el correo genérico si es de extensión educacion.gob.es al personal de ya existir el correo genérico o para pedir un nuevo correo para la biblioteca si no existe uno previo o se quiere cambiar:

- SOFIC (Peticiones Oficialia) ≫ Solicitud de peticiones de la Oficialía Mayor
- SOLICITA 🛄 🔠 ≫ Nueva (")ramienta para la solicitud de actuación en el ámbito de Tecnologías de Información y Comunicaciones.
- Sinex Infraestructuras y equipamiento.

Esta acción requiere elevación: director/a del cedntro, secretario/a de la consejería...

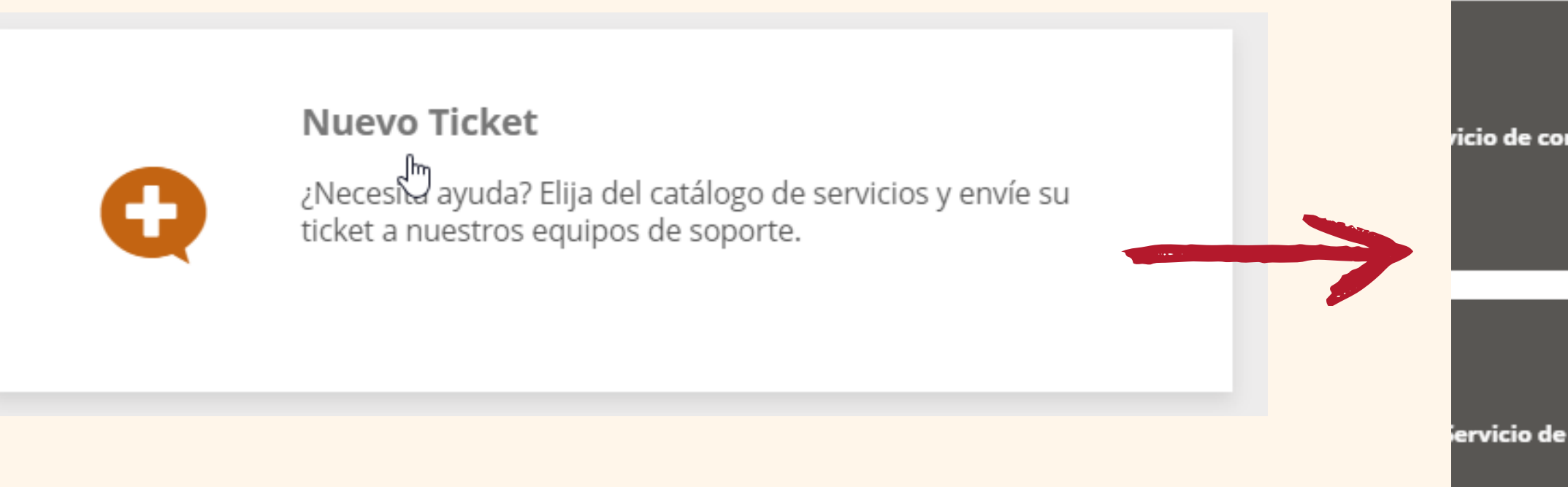

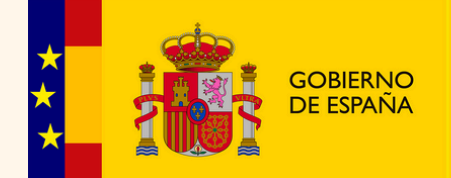

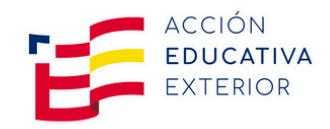

Servicio de correo ricio de comunicaciones electrónico Servicio de internet ervicio de impresión

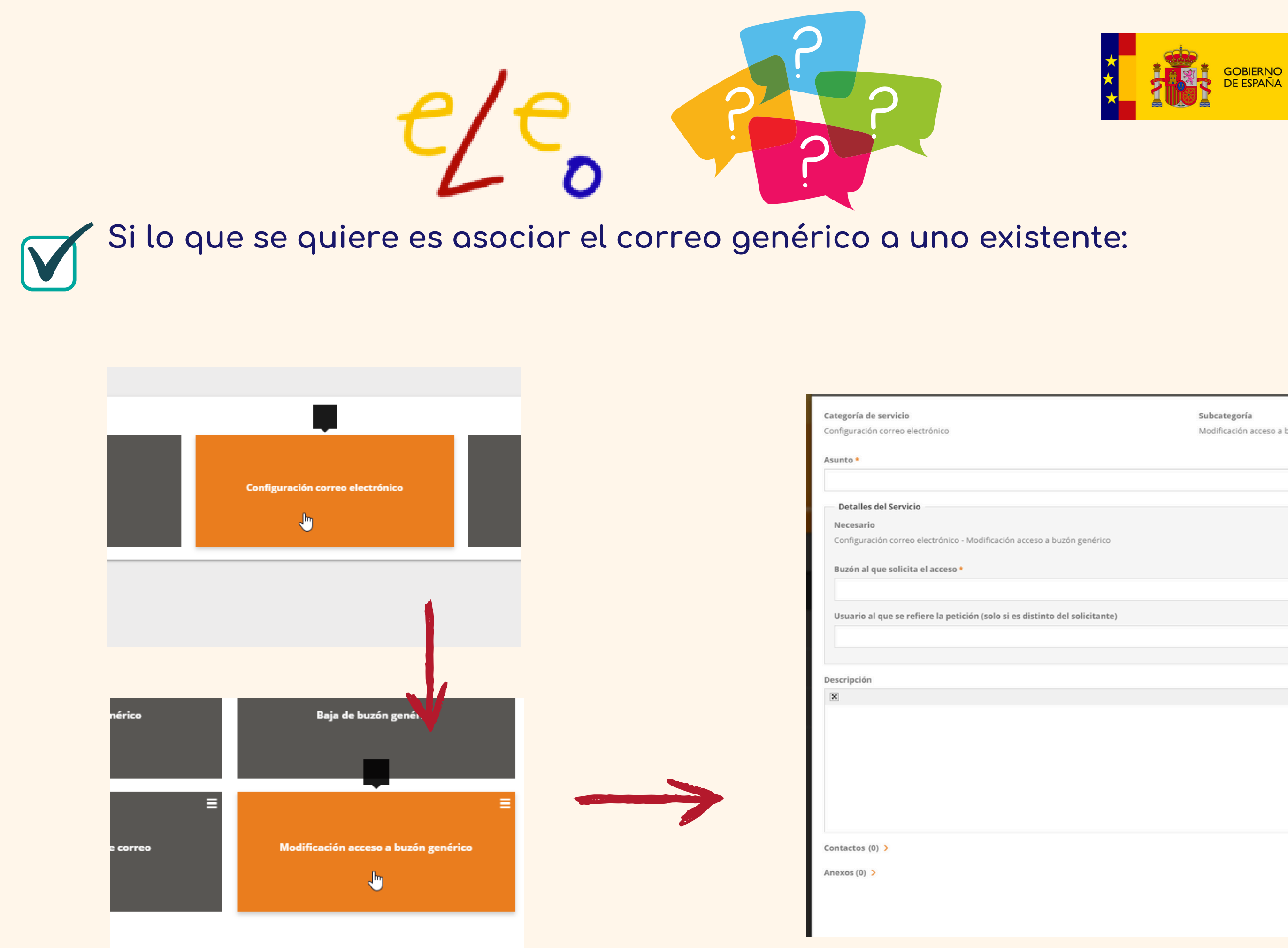

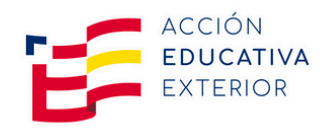

|            | <b>Subcategoría</b><br>Modificación acceso a buzón genérico |
|------------|-------------------------------------------------------------|
|            |                                                             |
| enérico    |                                                             |
| licitanta  |                                                             |
| increance) |                                                             |
|            |                                                             |
|            | •                                                           |
|            |                                                             |
|            | 🗶 Cancelar 🗸 Enviar                                         |

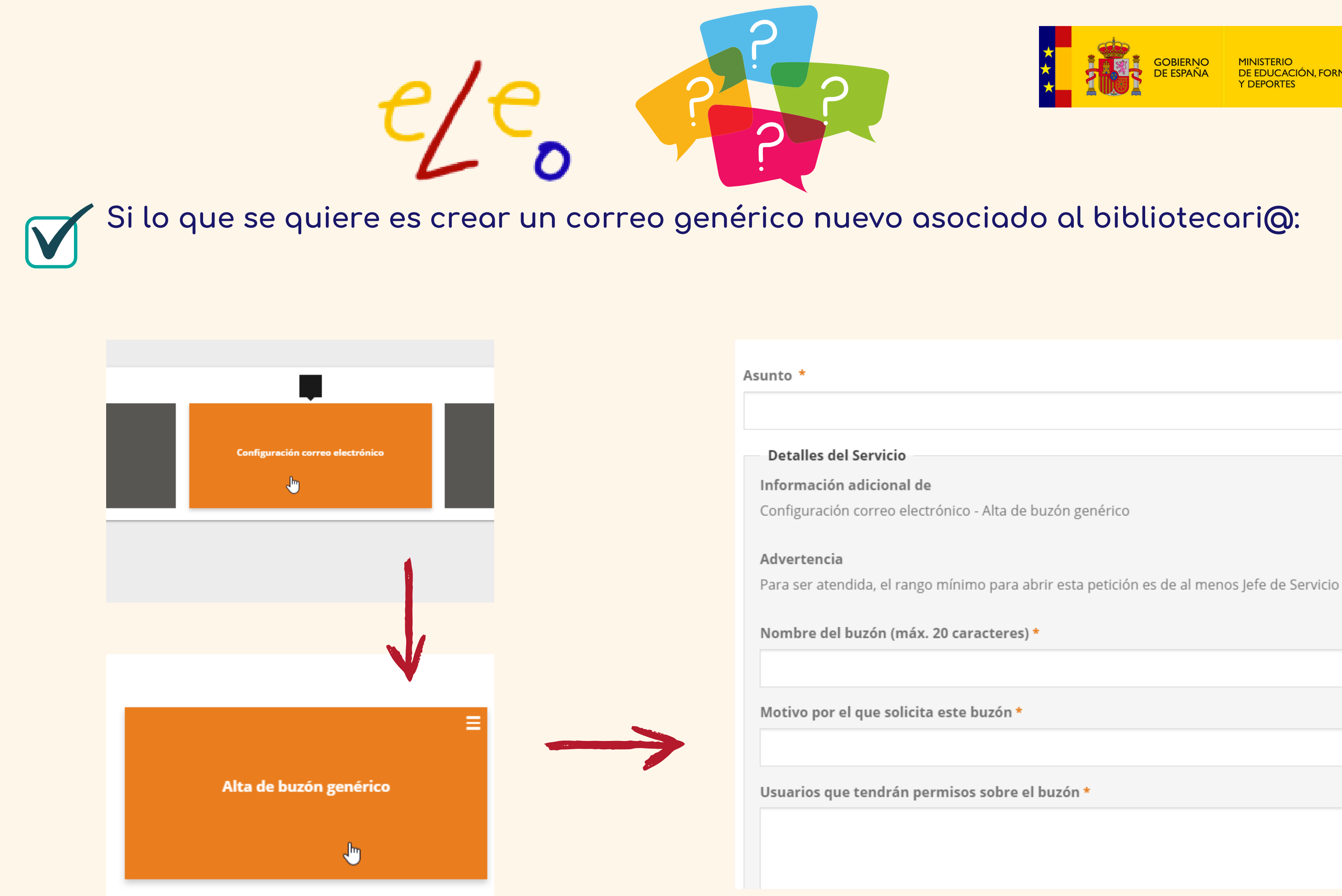

MINISTERIO DE EDUCACIÓN, FORMACIÓN PROFESIONAL Y DEPORTES

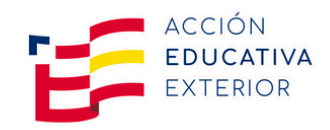

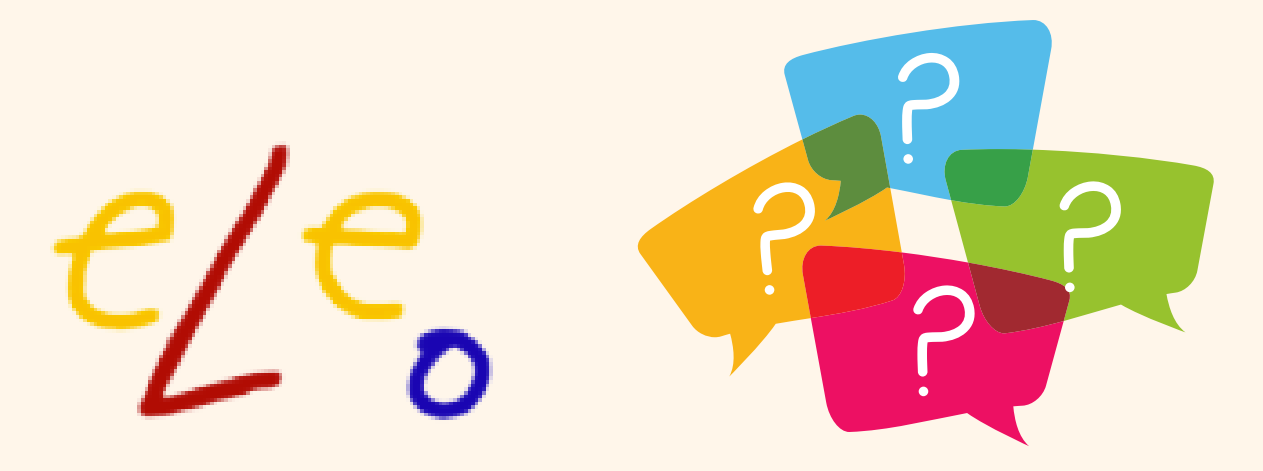

## Cómo accedo a la gestión de la biblioteca? Servicio de administración de Odilo

Los bibliotecarios tienen acceso con su identificador y contraseña a la pestaña 'Lectores' de la plataforma de Administración de Odilo.

Este es el link para acceder: https://eleo.mecd.gob.es/Admin/

| ے<br>Servicio | DILO <sup>TK</sup><br>o de administración | Nombre: el               |
|---------------|-------------------------------------------|--------------------------|
|               |                                           | Contraseño<br>ha informa |
|               |                                           | escribirnos              |
| Nombre        |                                           | para que os              |
| Contraseña    | Entrar                                    | la bibliotec             |

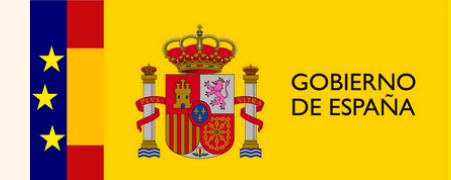

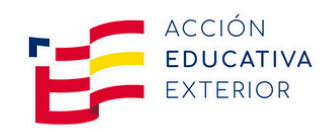

### identificador de vuestra biblioteca

a: si el anterior bibliotecario/a no os do sobre esta contraseña, podéis a aee.eleo@educacion.gob.es s enviemos un correo al genérico de a y poder resetearla.

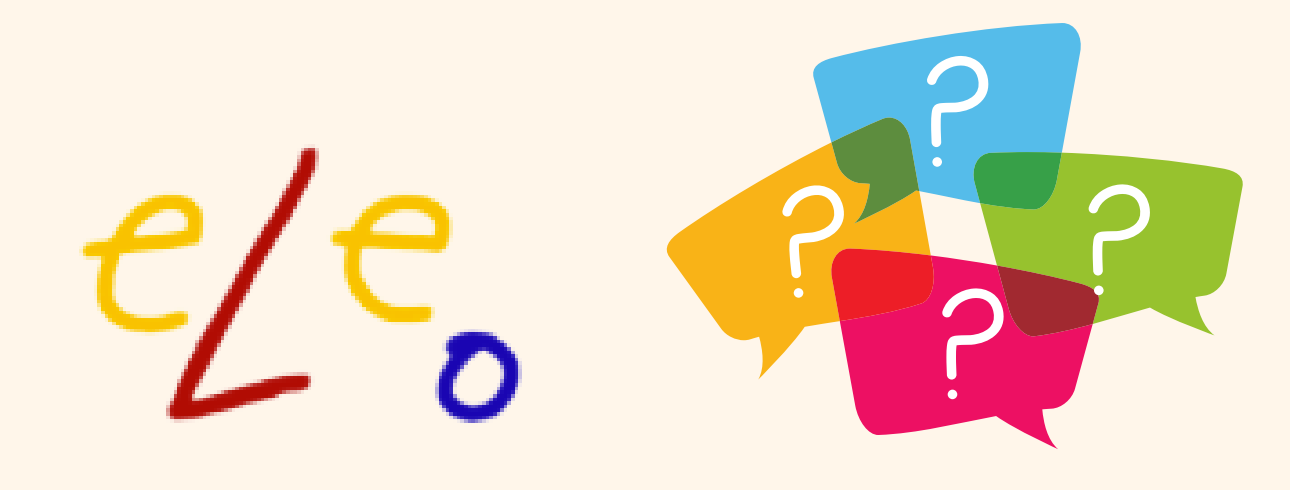

En la pestaña de lectores hay datos muy sensibles, tanto por la protección que debemos darles como por los cambios que podemos hacer sin desearlo.

<sup>°</sup>Cada bibliotecario solo tiene acceso a los lectores de su biblioteca, es decir a aquellos que tienen en el campo <mark>"Departamento" asignado el identificador de la biblioteca</mark>.

En la pestaña de Odilo Admin/Lectores/Listado de lectores, es donde encontraréis las prestaciones que os pueden servir para modificar datos erróneos, mandar una contraseña a un lector que la haya perdido, cambiar la caducidad de un carné... Recordad que cuando realicéis cualquier modificación tenéis que darle a GUARDAR

1

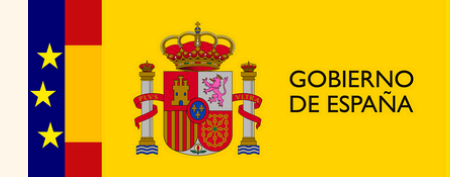

MINISTERIO DE EDUCACIÓN, FORMACIÓN PROFESIONAL Y DEPORTES

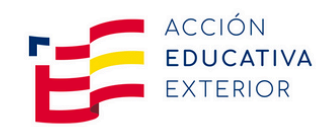

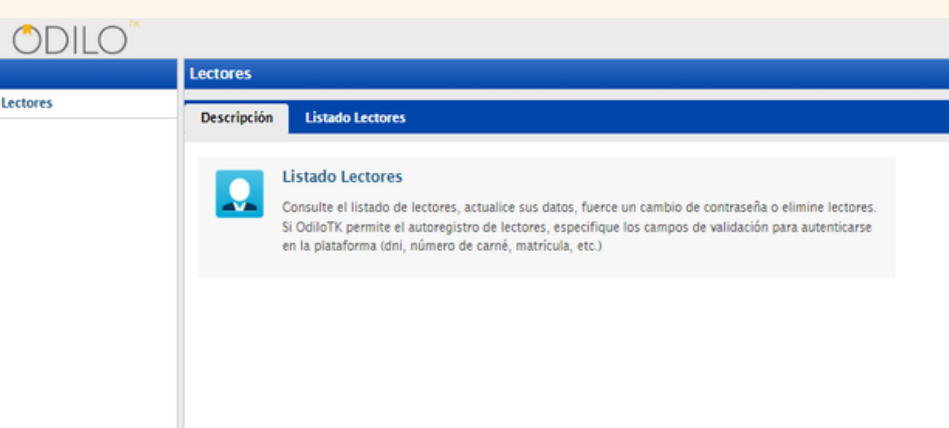

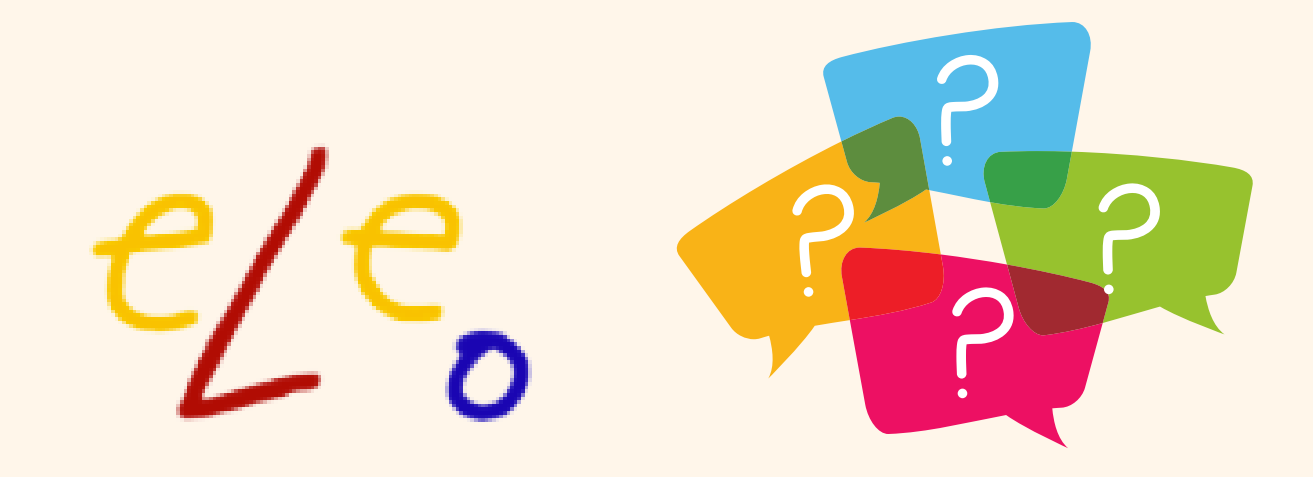

Podéis buscar por nombre del usuario, identificador del lector o el email ... y accedéis a los lectores con esos datos en <u>Buscar</u>

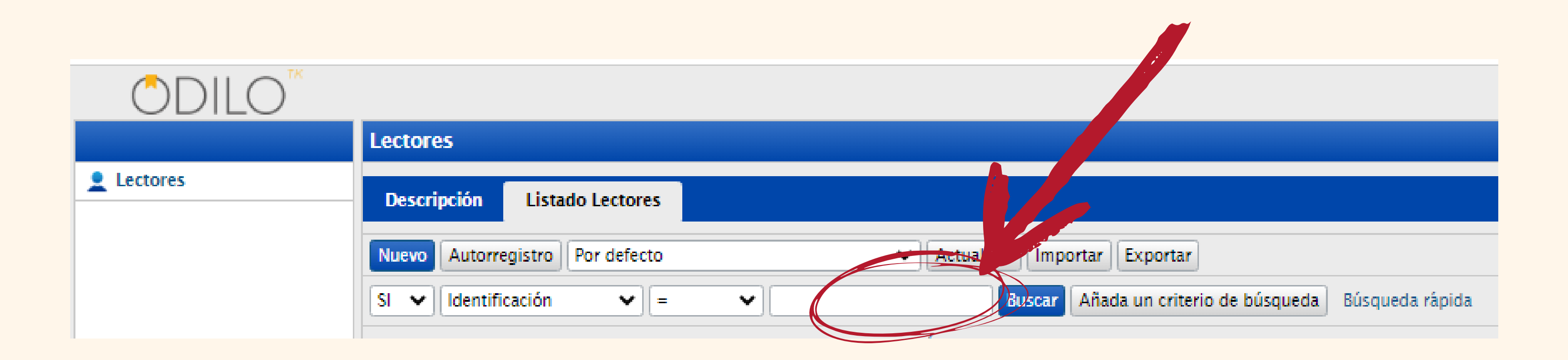

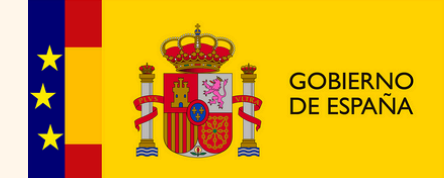

MINISTERIO DE EDUCACIÓN, FORMACIÓN PROFESIONAL

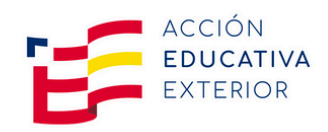

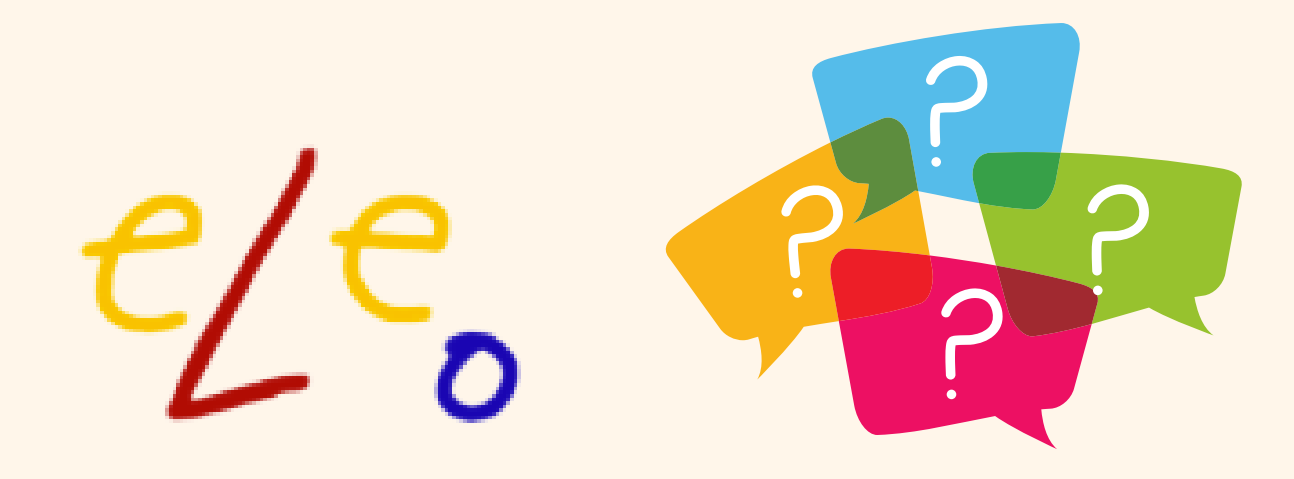

Haced doble clic sobre el lector seleccionado y os aparecerán los datos que podréis modificar:

| Lectores                          |                                                       |
|-----------------------------------|-------------------------------------------------------|
| Descripción Listado Lectores      |                                                       |
| Cancelar Cancelar                 |                                                       |
| Identificación Datos del préstamo | Datos estadísticos Datos de contacto Datos académicos |
| Dates Incompletos                 | Seleccionar                                           |
| Código                            | 391 Bl. Seleccione su centro                          |
| Número de lector                  | 066782                                                |
| Identificador externo             | 7 Otro identificador                                  |
| Nombre y apellidos                |                                                       |
| Fecha de inicio                   | 26/06/2024                                            |
| Fecha de fin                      | 31/05/2029 🔳                                          |
| Acceso al área de usuario         | 0 Sí                                                  |
| Álias área de usuarios            |                                                       |
| Contraseña                        | Cambiar contraseña                                    |
| Observaciones                     |                                                       |
| Idioma                            | Default                                               |
| Política de Préstamos             | Por defecto                                           |

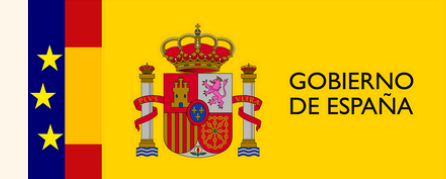

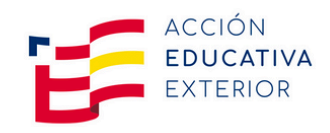

## la pestaña IDENTIFICACIÓN podéis pliar la fecha de caducidad del né

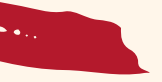

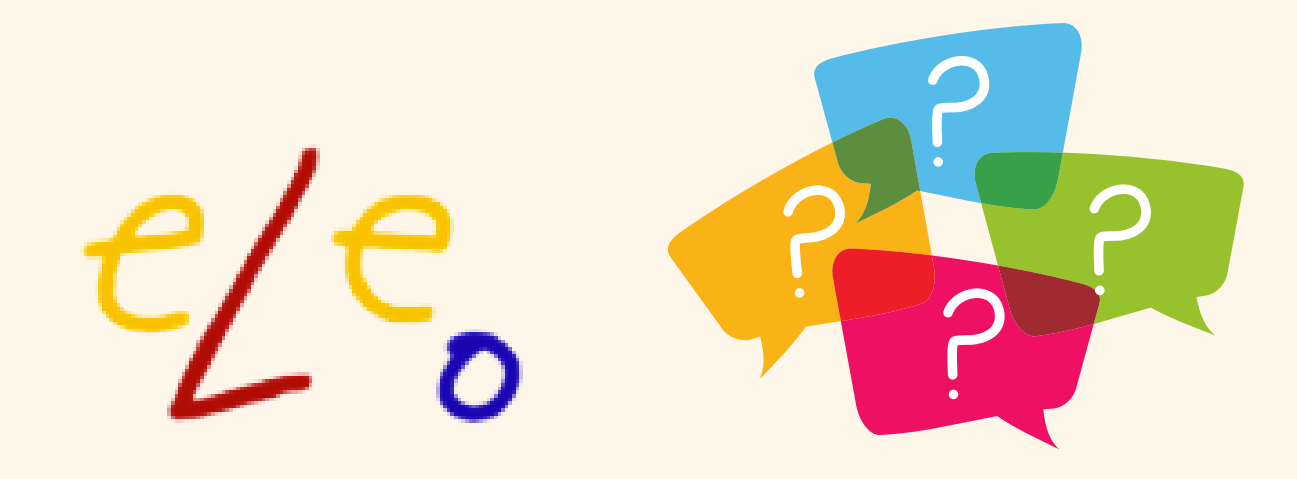

| ODILO"  |                                   |                                                       |
|---------|-----------------------------------|-------------------------------------------------------|
|         | Lectores                          |                                                       |
| ectores | Descripción Listado Lectores      |                                                       |
|         | Guardar Cancelar                  |                                                       |
|         | Identificación Datos del préstamo | Datos estadísticos Datos de contacto Datos académicos |
| (       | Batos incompletos                 | Seleccionar                                           |
|         | Código                            | 391 Bl. Seleccione su centro                          |
|         | Número de lector                  | 066782                                                |
|         | Identificador externo             | 7 Otro identificador 🗸                                |
|         | Nombre y apellidos                |                                                       |
|         | Fecha de inicio                   | 26/06/2024                                            |
|         | Fecha de fin                      | 31/05/2029                                            |
|         | Acceso al área de usuario         | 0 Sí                                                  |
|         | Álias área de usuarios            |                                                       |
|         | Contraseña                        | Cambiar contraseña                                    |
|         | Observaciones                     |                                                       |
|         | Idioma                            | Default                                               |
|         | Política de Préstamos             | Por defecto                                           |
|         |                                   |                                                       |

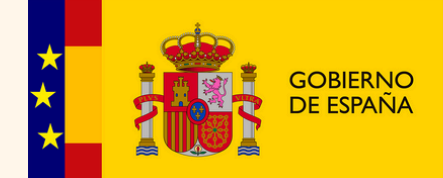

MINISTERIO DE EDUCACIÓN, FORMACIÓN PROFESIONAL X DEPORTES

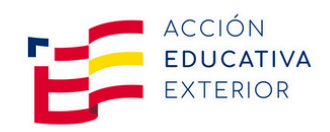

mbién podéis dar acceso al área de Jario "0 Si" (en ocasiones aparece mo "1 No" cuando el carné está ducado o cuando los usuarios están ndientes de confirmar su alta por torregistro)

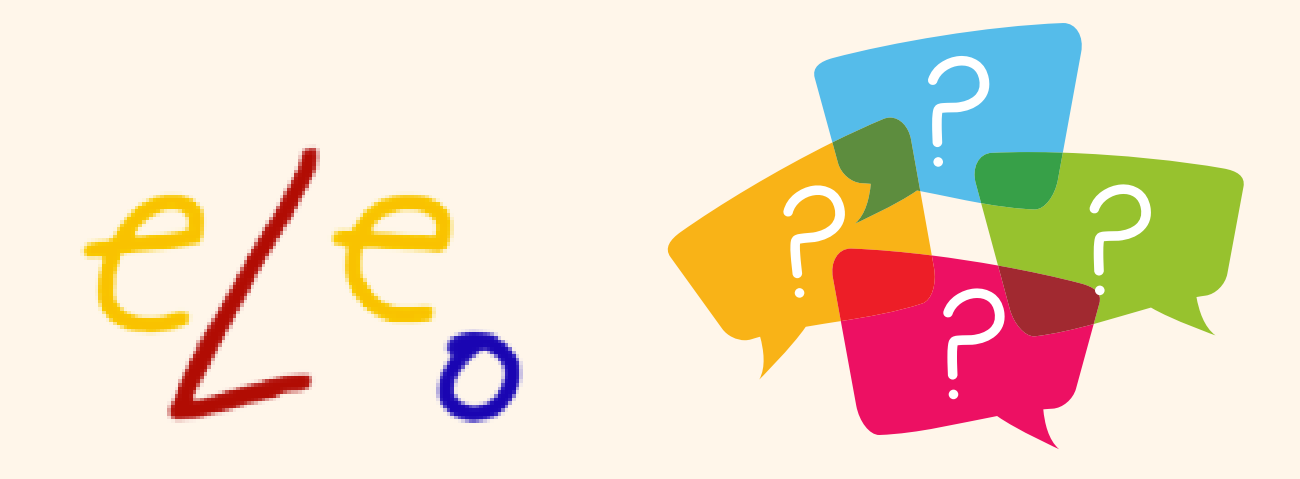

| ÔDILO <sup>™</sup> |                                      |                                                     |
|--------------------|--------------------------------------|-----------------------------------------------------|
|                    | Lectores                             |                                                     |
| Lectores           | Descripción Listado Lectores         |                                                     |
|                    | Guardar Cancelar                     |                                                     |
|                    | Identificación Datos del préstamo Da | tos estadísticos Datos de contacto Datos académicos |
|                    | Datos incompletos                    | Seleccionar                                         |
|                    | Código                               | 391 Bl. Seleccione su centro                        |
|                    | Número de lector                     | 066782                                              |
|                    | Identificador externo                | 7 Otro identificador 🗸                              |
|                    | Nombre y apellidos                   |                                                     |
|                    | Fecha de inicio                      | 26/06/2024                                          |
|                    | Fecha de fin                         | 31/05/2029                                          |
|                    | Acceso al área de usuario            | O SÍ                                                |
|                    | Álias área de usuarios               |                                                     |
|                    | Contraseña                           | Cambiar contraseña                                  |
|                    | Observaciones                        |                                                     |
|                    | Idioma                               | Default                                             |
|                    | Política de Préstamos                | Por defecto                                         |

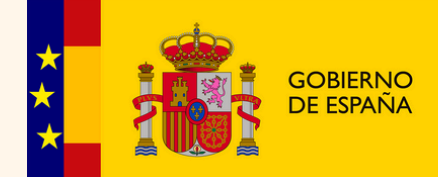

MINISTERIO DE EDUCACIÓN, FORMACIÓN PROFESIONAL Y DEPORTES

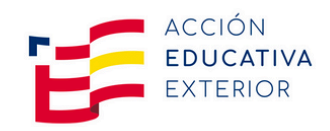

En "Cambiar contraseña" se envía un correo electrónico al usuario para que la resetee en caso de olvido.

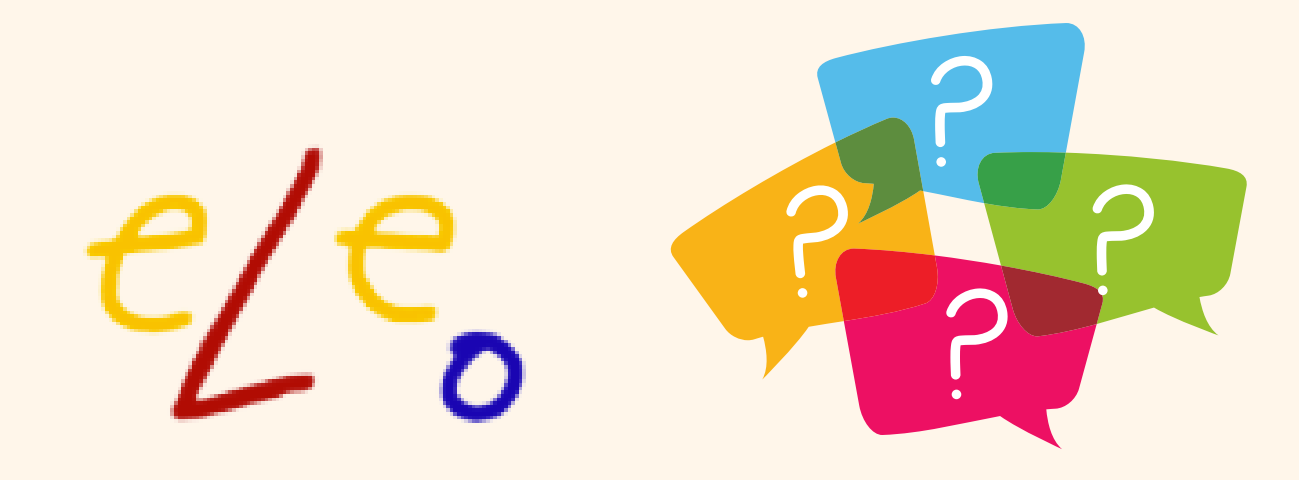

| ÔDILO <sup>™</sup> |                                                                                         |      |
|--------------------|-----------------------------------------------------------------------------------------|------|
|                    | Lectores                                                                                | Los  |
| Lectores           | Descripción Listado Lectores                                                            | que  |
|                    | Guardar Cancelar                                                                        | apa  |
|                    | Identificación Datos del préstamo Datos estadísticos Datos de contacto Datos académicos | aca  |
|                    | Año académico                                                                           | iden |
|                    | Centro                                                                                  |      |
|                    | Departamento UnidadAccionEducativaExterior                                              |      |
|                    | Ciclo formativo                                                                         |      |
|                    | Curso                                                                                   |      |
|                    | Grupo del curso                                                                         |      |
|                    | Rol                                                                                     |      |
|                    |                                                                                         |      |

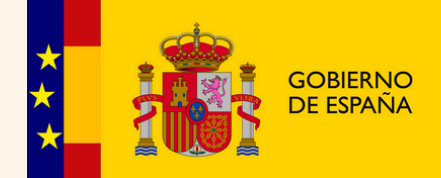

MINISTERIO DE EDUCACIÓN, FORMACIÓN PROFESIONAL Y DEPORTES

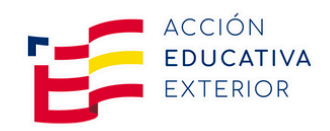

lectores de vuestra biblioteca dan asignados a la misma al recer en "Datos démicos/Departamento" el ntificador de vuestra biblioteca

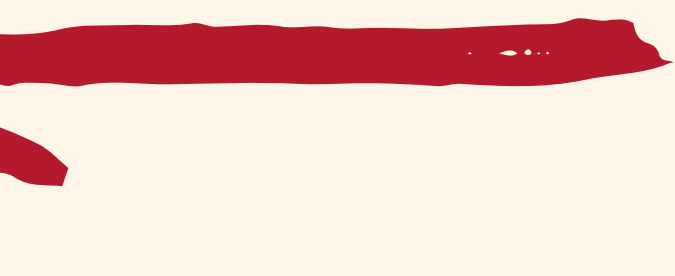

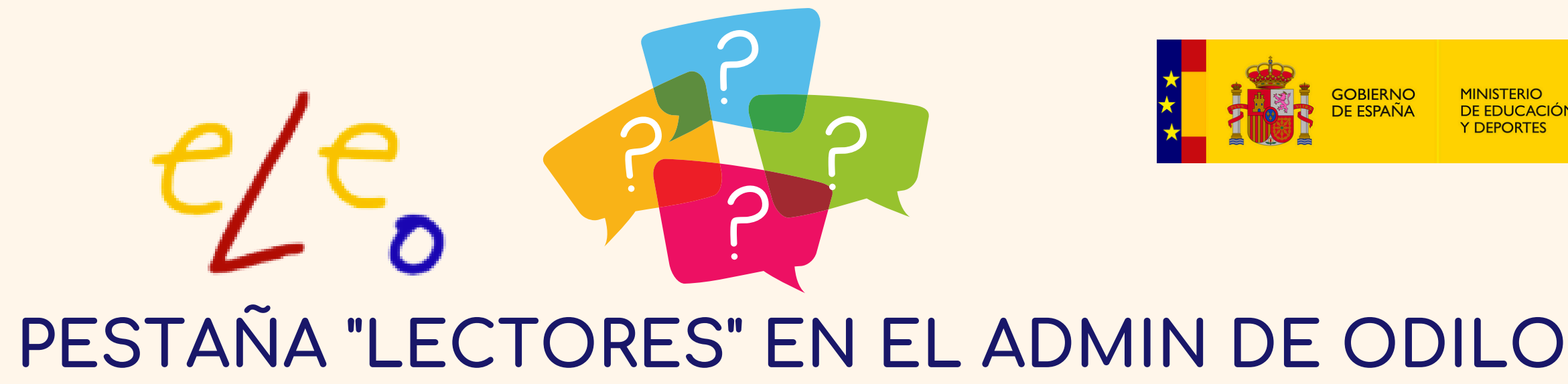

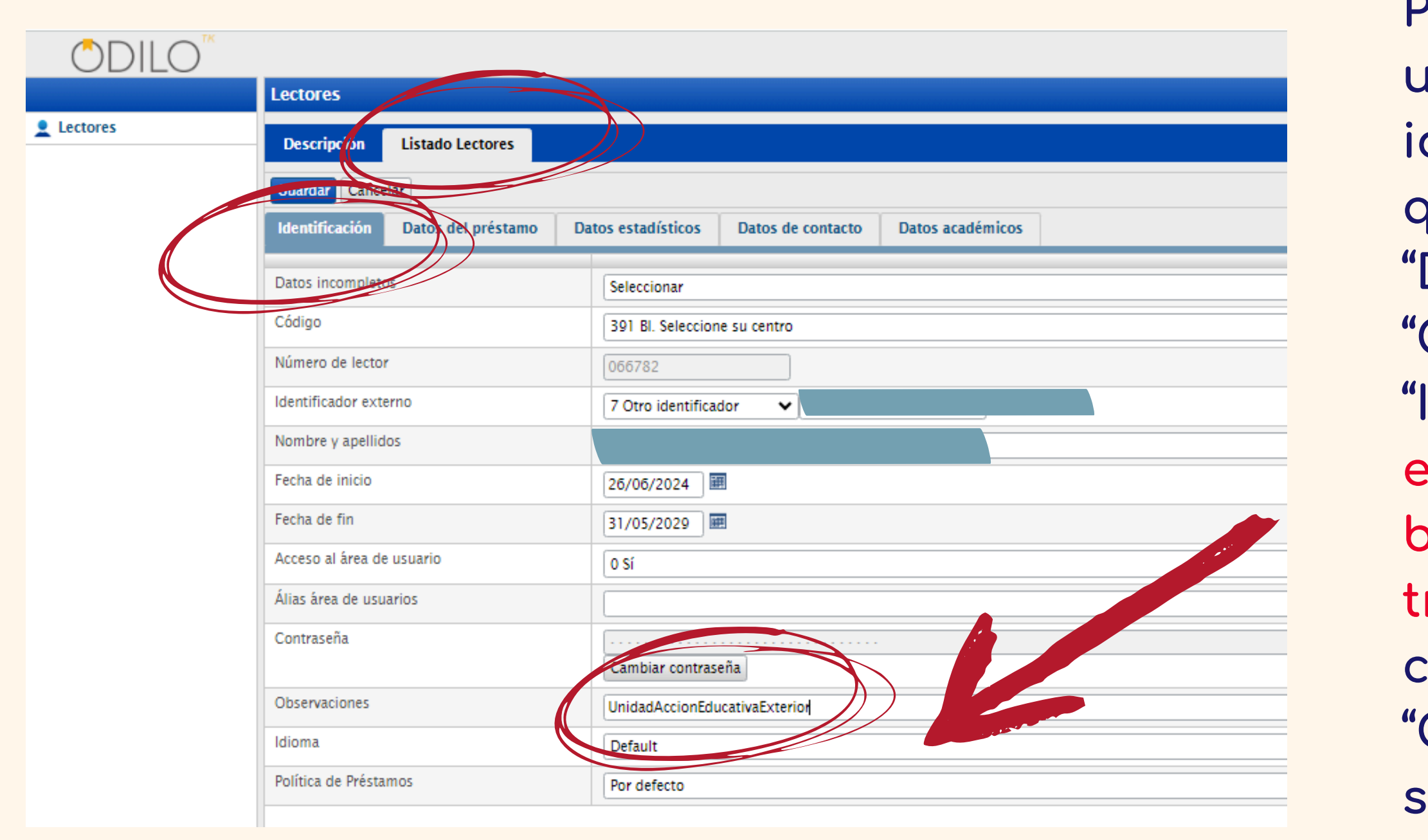

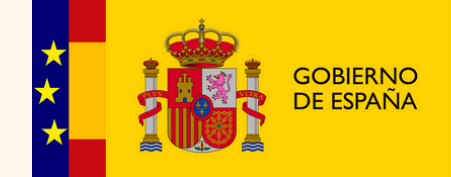

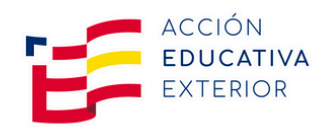

Para validar el autorregistro de un usuario podéis copiar el identificador de vuestra biblioteca que aparece en "Datos académicos" "Departamento" en el campo "Observaciones" de la pestaña "Identificación" o bien validar el alta en el correo que recibiréis en el buzón genérico de la biblioteca a través del link suministrado (en este caso no se completa el campo "Observaciones" por defecto pero sí se valida el alta del usuario

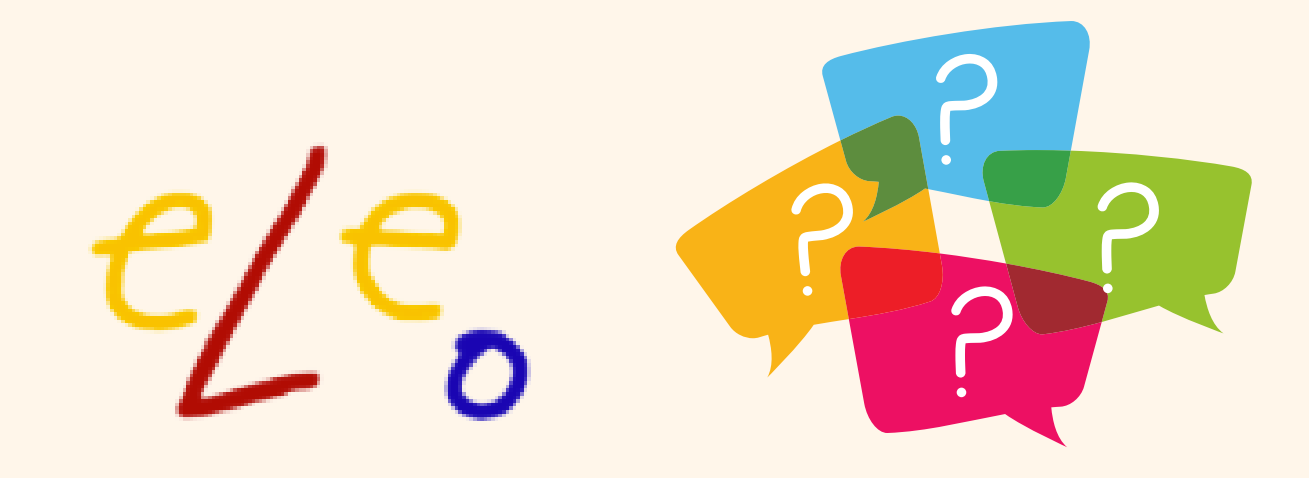

# ALTA MASIVA EN C

1. Rellenar el EXCEL Alta masiva formulario completando todos los campos.

2. Enviarlo adjunto por correo electrónico a <u>aee.eleo@educacion.gob.es</u> indicando el NOMBRE DE LA BIBLIOTECA.

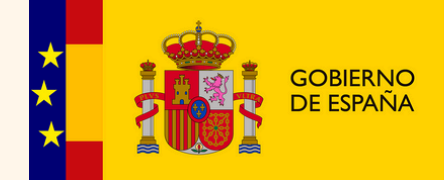

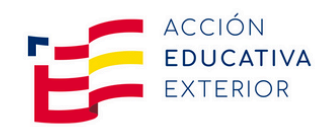

Los usuarios registrados por altas masivas tienen el identificador correspondiente de la biblioteca escrito tanto en los campos "Departamento" como "Observaciones" ya que la empresa Odilo lo gestiona de esta manera

# Vuestras sugerencias de lectura ya están 🕺 🔊 👔 ya en la biblioteca!

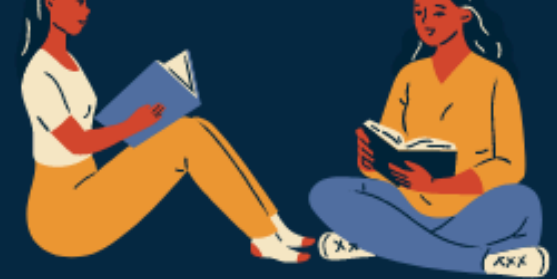

# Difundiendo nuestra lengua y cultura a través de la lectura

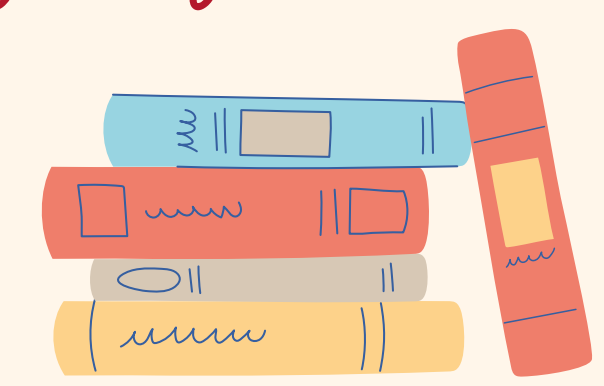

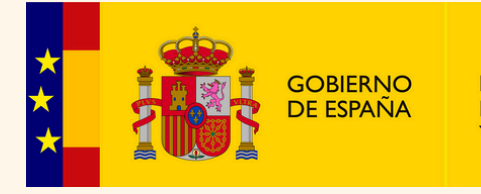

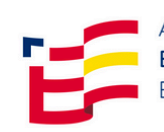